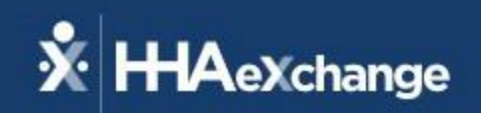

# Welcome To Our HHAeXchange Webinar

The content contained herein ("Confidential Information") are the confidential property of HHAeXchange and may not be copied or distributed outside the HHAeXchange organization without the express written consent of HHAeXchange. Distribution of this document or disclosure of any Confidential Information set forth herein to any party other than the intended recipient(s) of this presentation is expressly prohibited.

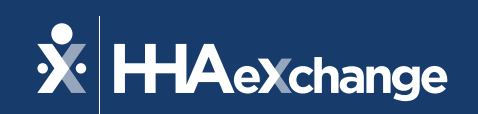

# Texas Lunch & Learn EVV Clock In/Clock Out

The content contained herein ("Confidential Information") are the confidential property of HHAeXchange and may not be copied or distributed outside the HHAeXchange organization without the express written consent of HHAeXchange. Distribution of this document or disclosure of any Confidential Information set forth herein to any party other than the intended recipient(s) of this presentation is expressly prohibited.

# HHAeXchange System Terminology

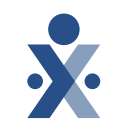

- Member = Patient = Recipient = CDS Employer = Participant = Client
- Service Provider = Caregiver = Attendant = Aide = CDS Employee
- Provider = Program Provider = Financial Management Services Agency (FMSA) = Vendor = Agency
- Payer = Texas Health and Human Services Commission (HHSC) = MCO = Plan
- Call in/out = Clock in/out

## Agenda

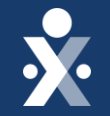

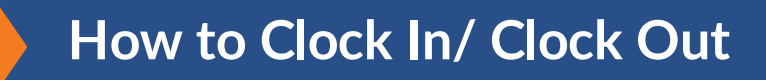

HHAeXchange + Mobile Application

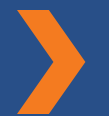

Interactive Voice Response IVR

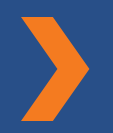

Alternative Device (AD) / FOB

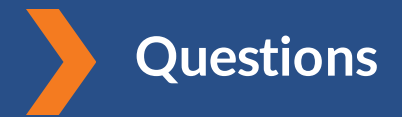

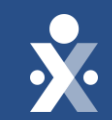

# Let's Begin

#### **EVV Clock In & Clock Out - Visit Management** Takeaways

- Types of EVV
  - HHAeXchange+ Mobile App
  - Home Phone Landline
  - Alternative Device (AD/FOB)
- Mobile method via HHAeXchange+ Mobile App
  - Service Provider can view schedules and visit details
  - Global Positioning System (GPS) used to validate the service location
  - Service Provider must Clock In and Clock Out for services
  - Duties/Tasks/Activities of Daily Living (Optional)
  - Enable Location Services on mobile phone
  - Clock In should be made from the members address marked as GPS on the profile or the appropriate alternate service location

- Home Phone Landline Method
  - Requires the use of the member's home phone landline
  - Time & Attendance Pin
  - Duties/Tasks/Activities of Daily Living (Optional)
- Alternative Device (AD) / FOB Method
  - Device ID
  - Device Passcode
  - Requires IVR or HHAeXchange Plus Mobile App.

Each program provider and FMSA is assigned a unique, toll-free phone number that connects the service provider or CDS employee to the IVR.

The home phone landline and AD/FOB method utilize the HHAX IVR for EVV clock in, clock out, and tasks that were performed (optional).

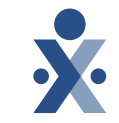

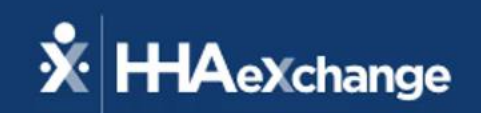

# EVV Clock In & Clock Out -Visit Management

System User Training

The content contained herein ("Confidential Information") are the confidential property of HHAeXchange and may not be copied or distributed outside the HHAeXchange organization without the express written consent of HHAeXchange. Distribution of this document or disclosure of any Confidential Information set forth herein to any party other than the intended recipient(s) of this presentation is expressly prohibited.

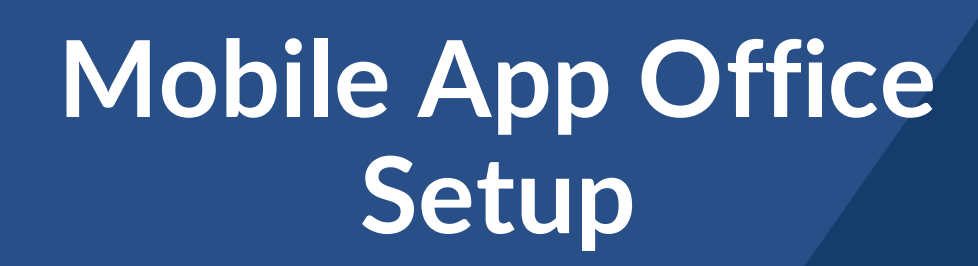

#### Mobile App Office Setup

- Navigate to the Mobile section in Office Setup Admin > Office Setup
- 2. The Edit Office page opens.
- In the Mobile section, Mobile GPS Visit Verification and Mobile Fixed Visit Verification checkboxes are enabled. Do not uncheck.

**Mobile GPS Visit Verification** setting allows EVV Clock In and Clock Out using the mobile app.

**Mobile Fixed Visit Verification** allows the service provider to use an AD/FOB device with the Mobile App.

Mobile

Mobile Fixed Visit Verification 🕕

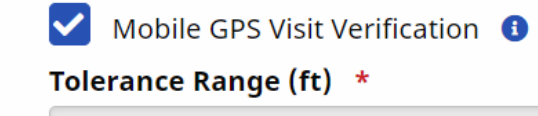

250

# Linking the Service Provider Profile with the HHAX+ Mobile App

An activation code is generated to link the HHAX Service Provider profile to the mobile app. This activation code is required for a service provider to finalize mobile app registration. The generated code will expire after 5 days without use, and a new one must be generated.

Complete the following steps to generate and send an activation code from each Service Provider's profile in HHAX.

- Select **Profile** from the left navigation.
- In the Mobile App Settings section, select **Enable Access** in the Mobile App Access field.
- The Enable Mobile App Access window opens. Select how the code's method of delivery to the service provider (direct, email, or SMS text). Click **Enable Access & Generate Code**.
- The activation code is generated, and sent to the service provider by the selected delivery method
- To resend the code, click **Resend Code** and select the appropriate delivery method.

Refer to the <u>HHAeXchange+ mobile app training video</u> for detailed training on GPS location selection for EVV Clock In and/or Clock Out.

# Mobile App Clock In & Clock Out Tips

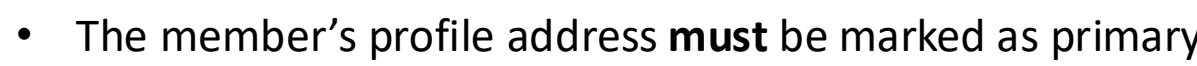

- Member's address **must** be tagged as GPS and Home
- Service provider **must** have the most recent HHAeXchange+ version
- Service provider must turn on Location Services in their phone settings while using the app to ensure the most accurate GPS location determination
- Service provider and member **must** be linked in the general tab so that unscheduled visits can be performed
- Ensure the member has an active authorization for the date of service(DOS). If no active auth, service provider is unable to select the service being performed and clock in or out
- If the service provider is outside of the range, the HHAeXchange+ mobile app will prompt the user to choose an alternate location (Family Home, Neighbor Home, or Community)
- If the location set as Home and the service provider is outside of the home's range, the visit is sent to the Call Dashboard.
- If the location where the services were provided is found to be correct, the program provider or FMSA can save the member home coordinates for future EVV visits.

## HHAeXchange+ Mobile App Download Link

The HHAeXchange+ mobile app is available for download in the Apple and Google Play stores

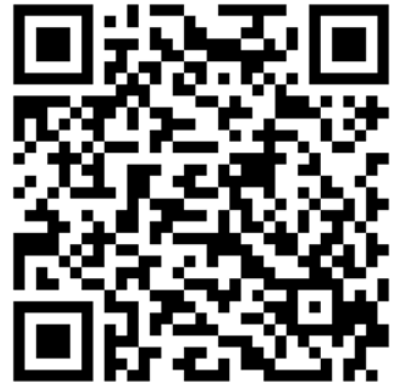

HHAeXchange+ Mobile App Download Link (Apple App Store) https://apps.apple.com/us/app/hhaexchange/id1623129489

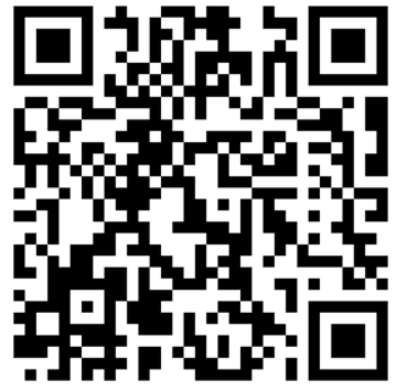

HHAeXchange+ Mobile App Download Link (Google Play Store) https://play.google.com/store/apps/details?id=com.hhaexchange. uma&hl=en\_US&gl=US

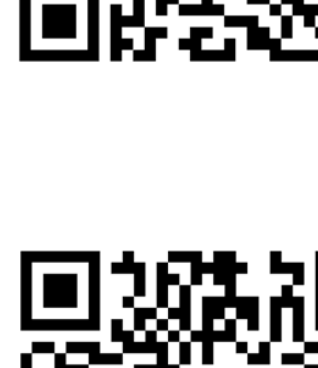

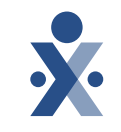

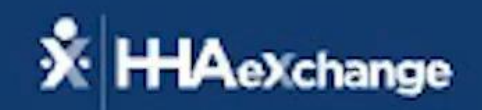

### Interactive Voice Response (IVR) System User Training

The content contained herein ("Confidential Information") are the confidential property of HHAeXchange and may not be copied or distributed outside the HHAeXchange organization without the express written consent of HHAeXchange. Distribution of this document or disclosure of any Confidential Information set forth herein to any party other than the intended recipient(s) of this presentation is expressly prohibited.

# Home Phone Landline

#### **Caller ID Not Available**

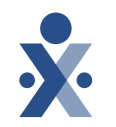

- The landline phone number that is used for clock in and clock out **must** be the member's home phone landline number or a landline in another location that the member frequently receives services.
- The member's home phone landline number **must** be listed on the HHAeXchange Member Profile.
- The phone must be a landline phone in the member's home. It must not be an unallowable phone type, such as a mobile phone or tablet. If using a mobile phone, then the service provider must use the HHAeXchange + mobile application.

For more information on landline requirements, refer to <u>Section 7000, Clock In and Clock Out Methods</u> in the EVV Policy Handbook

# Home Phone Landline setup

Continued

Each member profile can store up to 3 unique phone numbers: for Home Phone, Phone 2, and Alternate Phone 3.

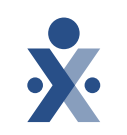

If a phone is being used for clocking in and clocking out through the landline method, the phone number stored should be a landline number associated with the member's home, family's home, or neighbor's home.

Permissions must be set in the Provider Profile to determine what phone can be used for the landline method. Each method must be activated and set up by the Program Provider or FMSA on the **Provider Profile** page.

#### **Provider Profile**

- Navigate to Admin > Provider Profile to setup EVV configuration at the Provider level. The system stores up to 3 unique phone numbers for every member. On the Accept Time and Attendance Call From field determine which of these phone numbers is to be used for the landline method.
- Each phone selected should be associated with an address in the Phone address field.

## Home Phone Landline IVR Process: Clocking In

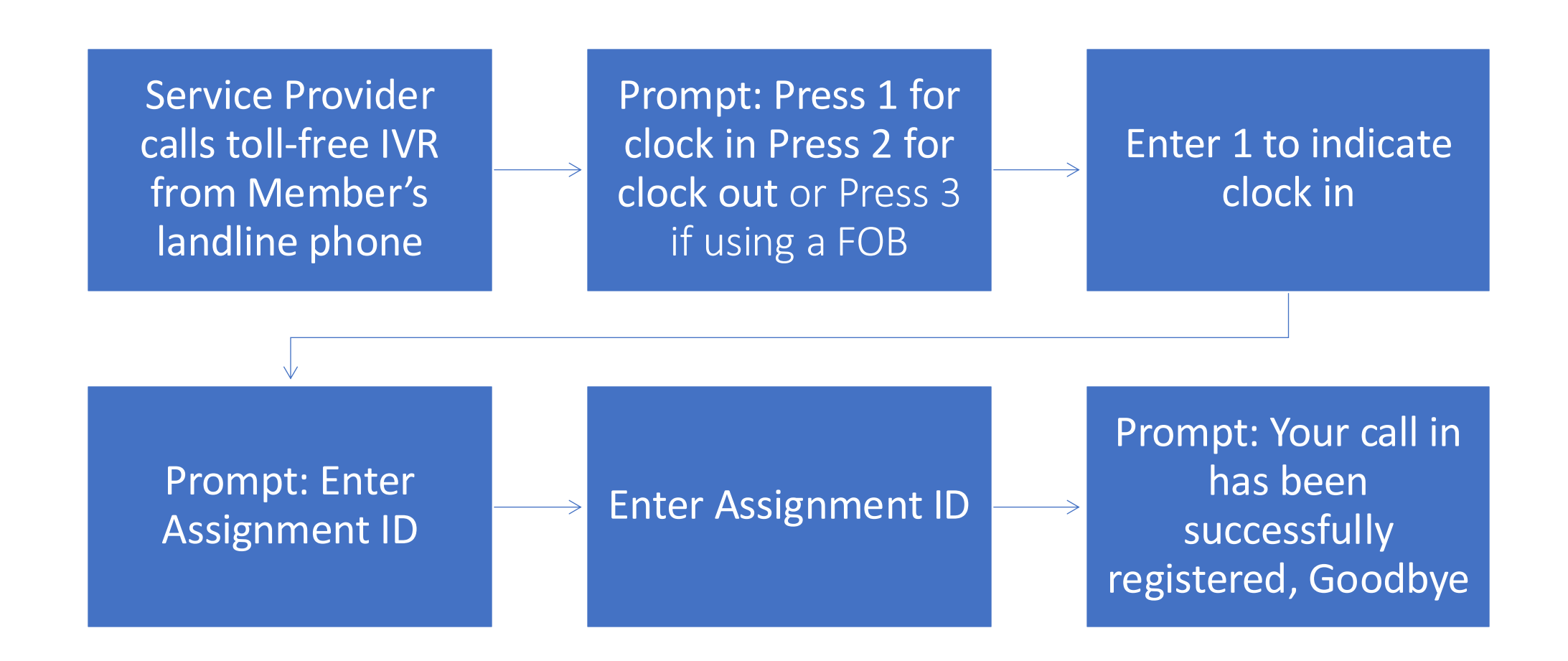

## Home Phone Landline IVR Process: Clocking Out

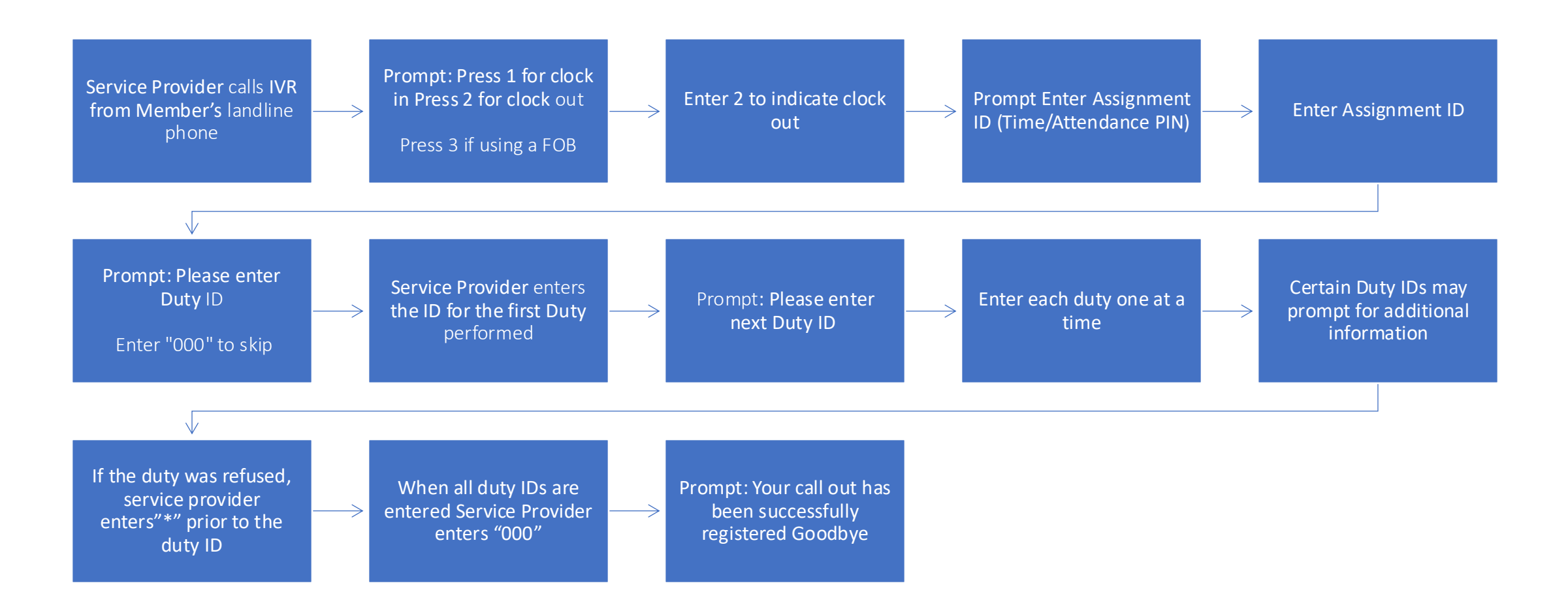

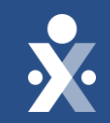

## **Alternative Device / FOB**

# Setting up an Alternative Device (AD)/(FOB)

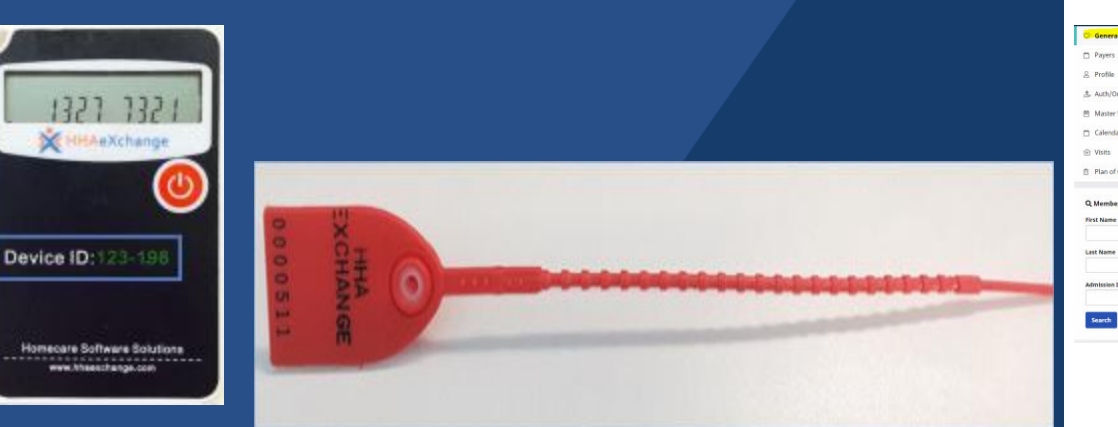

FOBs must be assigned to a specific member, and **must always** remain securely in the member's home.

- After ordering and receiving the FOB device, device information must be entered in the Office and Member profiles.
- Office Setup
  - Navigate to Admin > Office Setup > Search Office.
  - Enable Mobile Fixed Visit Verification

| Mobile |                                      |
|--------|--------------------------------------|
|        | Mobile Fixed Visit Verification: 🗌 🚺 |

- Member Profile Setup
  - Navigate to *Member > General Page > click Edit*
  - Enable FOB Confirmation
  - Enter the required FOB Device ID and FOB Seal ID fields (if this option is selected). The Service Provider must enter the Device ID each time a clock in our clock out is entered.

| Edit General                                                                                                    |               |                                                                                                    |                                                           |           | Save Cancel |
|----------------------------------------------------------------------------------------------------|---------------|----------------------------------------------------------------------------------------------------|-----------------------------------------------------------|-----------|-------------|
| All fields marked with an asterisk ( *) are required.                                                                                                    |               |                                                                                                    |                                                           |           |             |
| Nurse                                                                                                    | Coordinator   | Coordinator 2                                                                                       | Coordinator 3                                             |           |             |
| Select                                                                                                    | * Default     | * Select                                                                                            | Select                                                    |           | *           |
| Service Providers with Mobile Member Info Access 00                                                                                                    |               |                                                                                                    |                                                           |           |             |
| Select one or more                                                                                                    |               |                                                                                                    |                                                           |           |             |
|                                                                                                    |               | Service Request Start Date                                                                          | Projected Discharged Date                                 |           |             |
| IVV Required Ourspe will take effect on the following day Disable automatic visit creation based on EVV confirmation Disable (20) Environment                                                                                                    |               | Service Request Start Data<br>mm dal yyyy<br>mm/dd/yyy<br>Service Type<br>Matipal Services          | <br>Projected Discharged Date<br>mm/dd/yyyy<br>mm/dd/yygy |           | B           |
| WY Regared Desprese Dates of the following day: Desprese Dates of the following day: Desprese Dates of the following day: To be address of the following day: To be address of the following day: TO be address of the following day: TO be address of the fo | TOB Seal IN   | Service Request Start Das<br>mm/dd/yyyy<br>mm/dd/yyyy<br>Service Type<br>Caster<br>Caster           | <br>Projected Discharged Date<br>mm/dd/yyyy<br>mm/dd/yyyy |           | 8           |
| DV Regind Drage and also white on the following day Double and also white on the following day Double analysis of the set on DV conference Trate 101 (1990) Yet double to                                                                                                    | - 108 Seal 17 | Service Request Start Del<br>mm(dd)yyy<br>mm(ddyyy<br>Service Type<br>Startes<br>Gater<br>Lark with | <br>Projected Discharged Date<br>mm/dd/yyyy<br>mm/dd/yyyy | Premary . | B           |

For more information, refer to the HHAeXChange FOB Device job aid

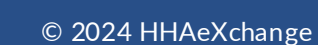

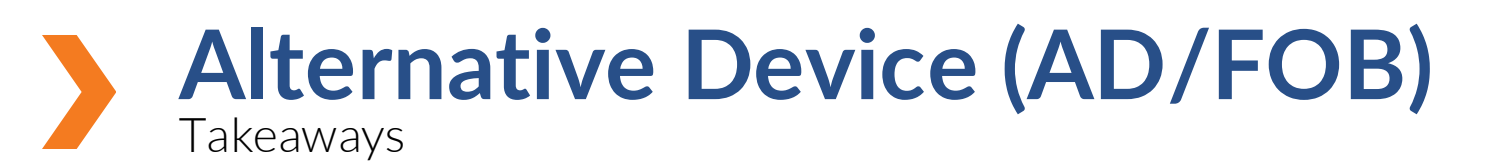

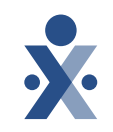

- Device ID, a unique identification number specifying the device that produced the passcode.
- Device Passcode (an 8-digit number sequence) providing HHAX with the exact date and time an EVV is generated.
- To clock in and clock out with an AD/FOB: The service provider either dials the toll-free IVR phone number assigned to the agency, or uses the HHAeXchange+ mobile app to enter the passcodes. After the passcodes are entered into the IVR or HHAeXchange+ mobile app, a clock in/out is registered.

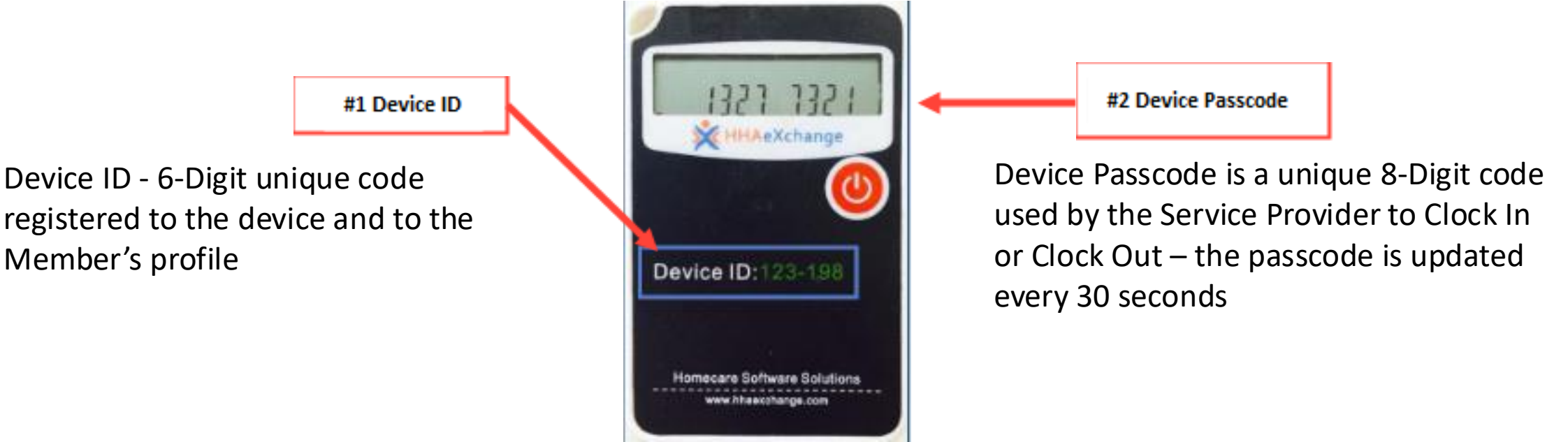

## Invalid FOB Passcode

Invalid FOB Passcode errors are caused when the Service Provider incorrectly enters the one-time Device Passcode.

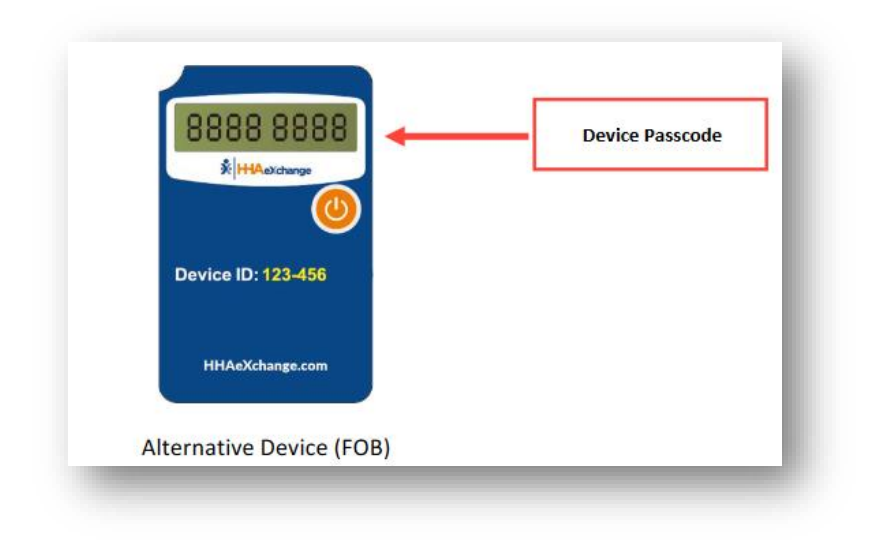

#### How to resolve?

• Reject the Clock In and/or Clock Out and manually confirm the visit.

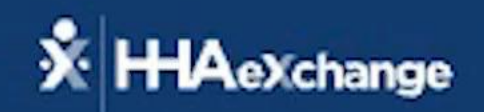

# Manual Visit Management

The content contained herein ("Confidential Information") are the confidential property of HHAeXchange and may not be copied or distributed outside the HHAeXchange organization without the express written consent of HHAeXchange. Distribution of this document or disclosure of any Confidential Information set forth herein to any party other than the intended recipient(s) of this presentation is expressly prohibited.

# Manual Visit Management

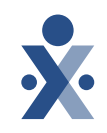

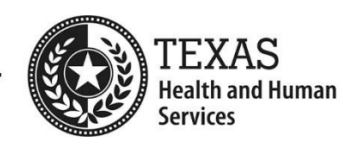

• Manual Visit Confirmation

- Confirming Visits when EVV is not utilized
- Missed Visits
- Selecting Reason and Action Taken Matches HHSC EVV policy Reason codes effective 10/1/2023

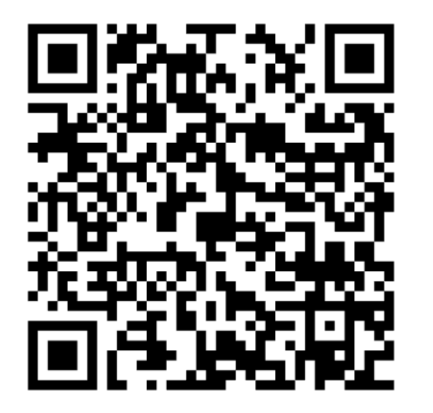

https://www.hhs.texas.gov/sites/default/files/d ocuments/evv-reason-codes-oct-01-2023.pdf

#### **Electronic Visit Verification (EVV)**

#### EVV Reason Codes Effective Oct. 1, 2023

Program providers, financial management services agencies (FMSAs) and Consumer Directed Services (CDS) employers must select the most appropriate reason code, reason code description (for example: A, B, C, etc.) and enter any required free text when completing visit maintenance in the EVV system.

| Reason Code                                | Number | Reason Code Description                                                                                                    |
|--------------------------------------------|--------|----------------------------------------------------------------------------------------------------|
| Overnight (If<br>applicable)               | 000    | This Reason Code is system-generated (cannot be selected by the user) to split overnight visits by automatically clocking out at 11:59 p.m. and creating a new visit by clocking in at 12:00 a.m.                                                                                                    |
| Service<br>Delivery<br>Exception           | 110    | This Reason Code and appropriate Reason Code Description is<br>used when the EVV hours (based on clock in and clock out)<br>represent a service delivery exception:<br>A - Service delivery differs from schedule<br>B - Downward adjustment of Bill Hours<br>C - Fill-in service provider<br>D - Allowable overlapping visits |
| Eligibility or<br>Service<br>Authorization | 120    | This Reason Code and appropriate Reason Code Description is<br>used when services are provided without Medicaid eligibility<br>or an active service authorization:<br>A - Services provided without eligibility                                                                                                    |

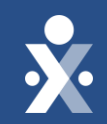

# Support Resources

## **Texas EVV Vendor Information Center**

Program Provider and FMSA Information Center

• Your home for all your information, updates, registration, training information and much more!

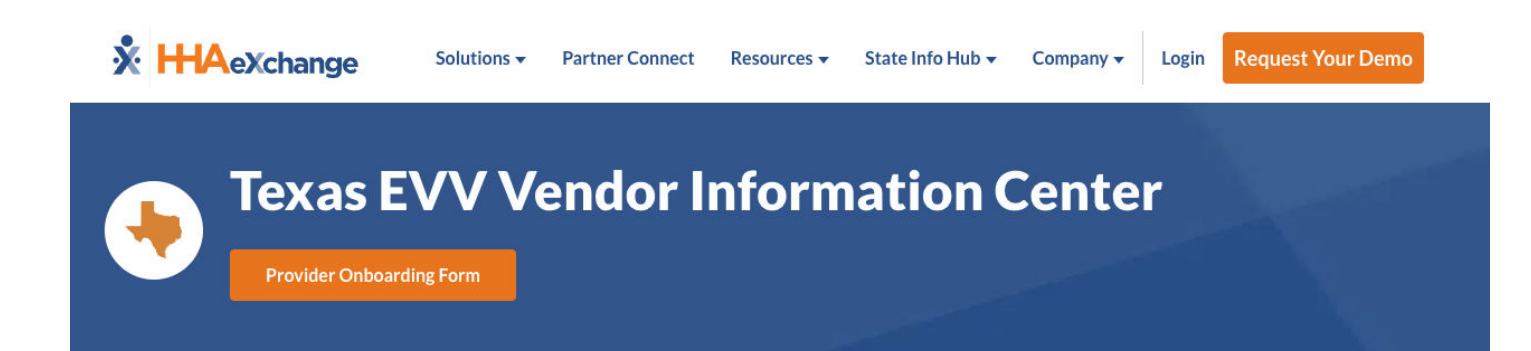

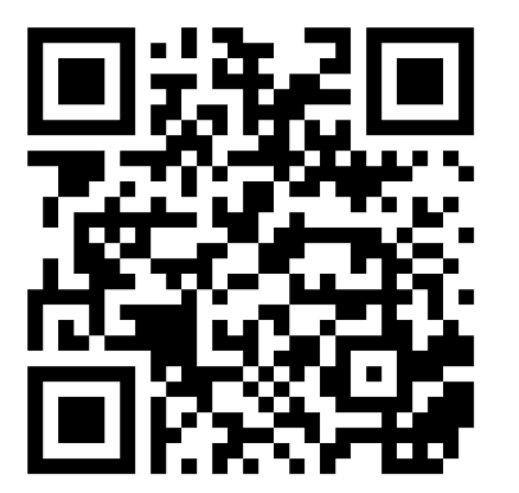

| TABL           | E OF CONTENTS                      | ^ |
|----------------|------------------------------------|---|
| OVER           | VIEW                               |   |
| WELC           | OME PACKETS                        |   |
| TRAIN          | IING                               |   |
| THE H          | HAEXCHANGE PORTAL                  |   |
| SERVI          | CES IN SCOPE                       |   |
| THIRD          | ) PARTY SYSTEM INTEGRATION         |   |
| ALTER          | NATIVE DEVICES                     |   |
| CONT.<br>RESOU | ACT INFORMATION AND OTHER<br>URCES |   |

#### Overview

We are excited to share that Texas Health and Human Services Commission (HHSC) has partnered with Accenture and HHAeXchange to help Texas homecare providers remain compliant with state and federal Electronic Visit Verification (EVV) laws, and ensure a simplified, user-friendly, and seamless experience.

The HHAeXchange Portal will go live on October 1, 2023. HHAeXchange will be the only state-funded EVV vendor. As part of this agreement, HHAeXchange's Portal will be available at no cost to program providers, financial management services agencies (FMSAs), and Consumer Directed Services (CDS) employers.

All program providers and FMSAs are required to select an EVV system to be in compliance with state and federal EVV laws.

Next Steps:

#### **Register for System User Training**

All homecare providers are encouraged to register for system user training where HHAeXchange will provide an overview of the transition, review expectations, provide a demonstration of the HHAeXchange Portal, and answer questions about the new EVV system. Registration is limited for each session – so register today!

https://www.hhaexchange.com/info-hub/texas

# Learning Management System

All the information we covered in today's session can be found in your learning plan located on the HHAeXchange LMS.

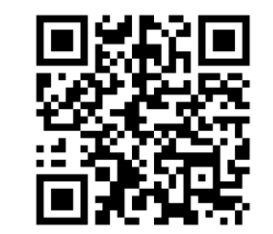

You have continual access to the learning plan and can access the training at anytime.

All training must be completed, and users are required to pass the final test to receive HHAeXchange portal credentials.

Both the LMS and HHAX portal credentials will be sent to the person who filled out the onboarding from.

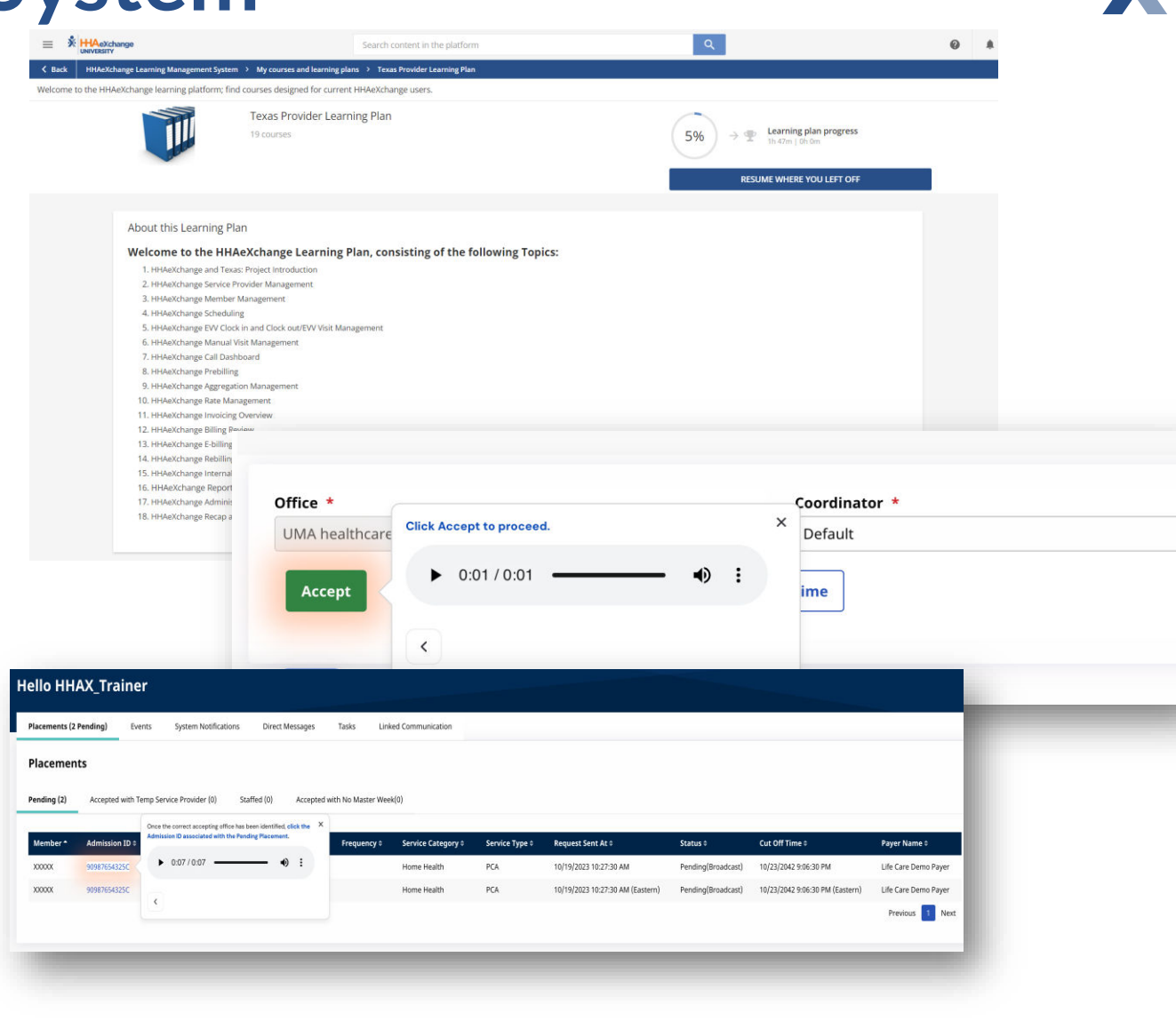

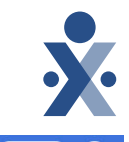

# Client Support Portal

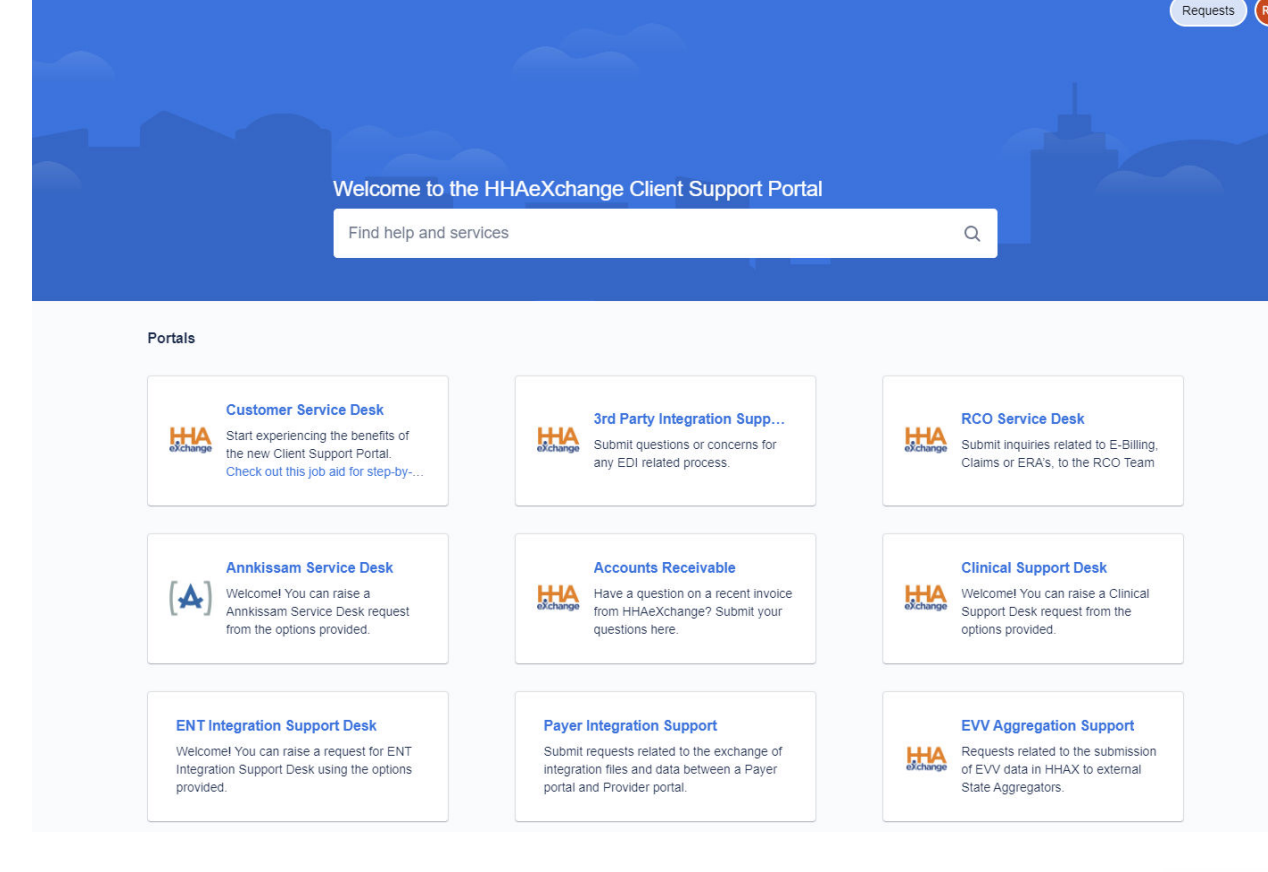

https://www.hhaexchange.com/supportrequest Client Support Portal Job Aid

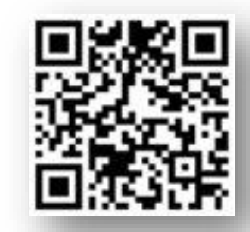

#### HHAeXchange Support

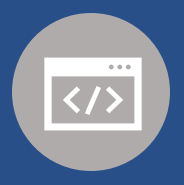

Client Support Portal hhaexchange.com/supportrequest

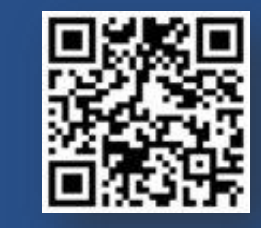

#### **Texas EVV Support**

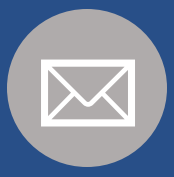

Email <u>TXsupport@hhaexchange.com</u> <u>EVV@hhs.texas.gov</u> evv@tmhp.com

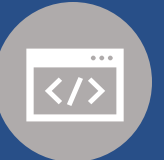

EVV web pages

<u>tmhp.com/topics/evv</u> <u>hhs.texas.gov/providers/long-term-care-providers/long-term-</u> <u>care-provider-resources/electronic-visit-verification-evv</u>

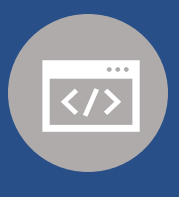

Register your email address to receive EVV notices by email (GovDelivery) public.govdelivery.com/accounts/TXHHSC/subscriber/new?topic\_ id=TXHHSC\_247

# **Provider Resources**

## HHAeXchannge Support Texas EVV Support

#### **Client Support Portal**

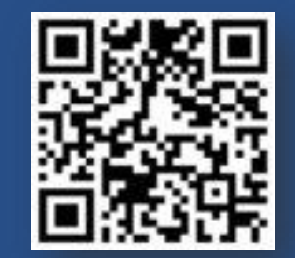

hhaexchange.com/supportrequest

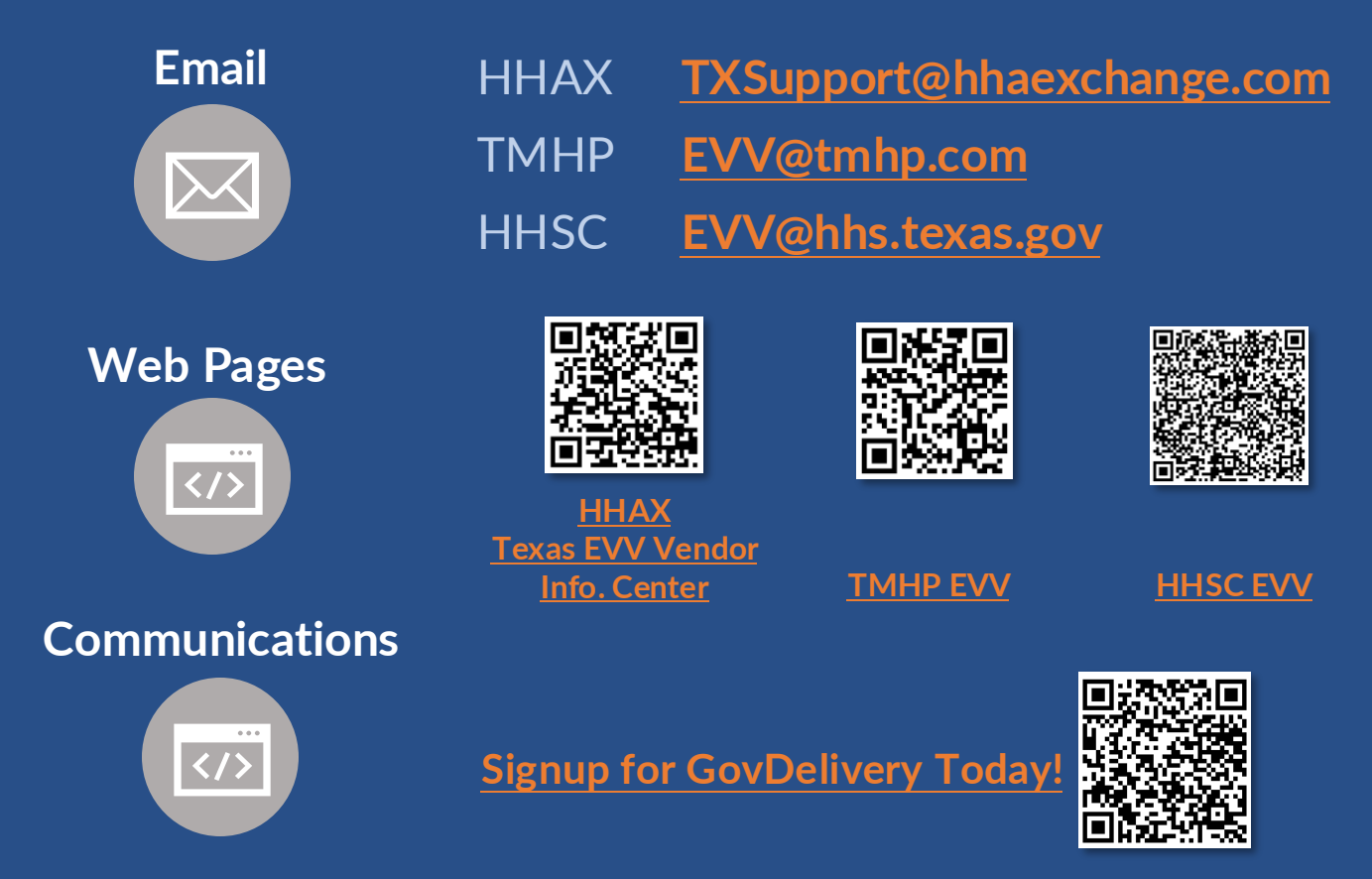

# **Provider Resources**

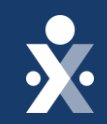

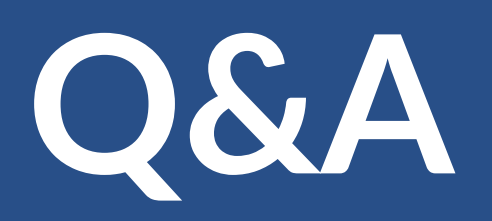

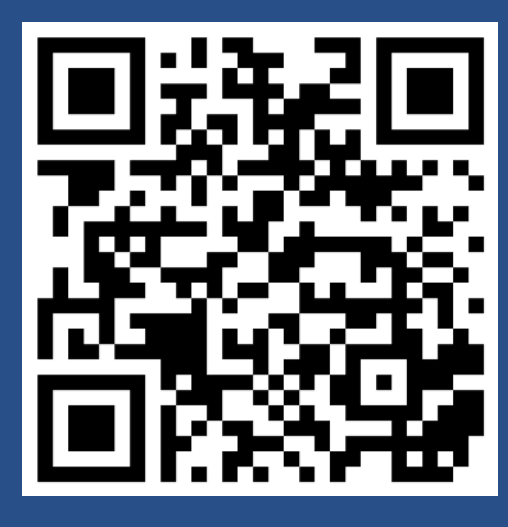

**Texas EVV Vendor Information Center** 

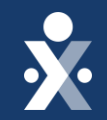

# Thank you!